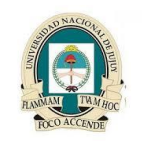

**Redes II** 

Universidad Nacional de Jujuy Facultad de Ingeniería Analista Programador Universitario

## Anexo 1

## Instalación Windows Server 2012

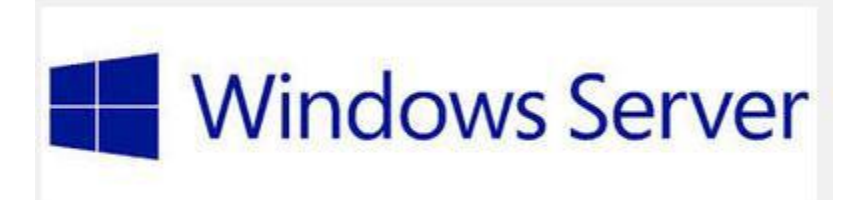

Windows Server 2012 es una edición lanzada por Microsoft Corporation del sistema operativo Windows Server. Es la versión para servidores de Windows 8 y es el sucesor de Windows Server 2008 R2. El software está disponible para los consumidores desde el 4 de septiembre de 2012. A diferencia de su predecesor, Windows Server 2012 no tiene soporte para computadoras con procesadores Intel Itanium y se venden cuatro ediciones. Se han agregado o mejorado algunas características comparado con Windows Server 2008 R2, como una actualización de Hyper-V, un rol de administración de direcciones IP, una nueva versión del Administrador de Tareas de Windows, y se presenta un nuevo sistema de archivos: ReFS.

## **INSTALACION WINDOWS SERVER 2012 R2 EN VIRTUALBOX**

Abrimos el VirtualBox y creamos la máquina virtual del Windows server, mediante el icono Nueva y Next...

| e Crea                                             | ar máquina virtual                                                                                                    |
|----------------------------------------------------|----------------------------------------------------------------------------------------------------|
| Nomb                                               | re y sistema operativo                                                                                                    |
| Seleccior<br>seleccior<br>en ella. E<br>identifica | ne un nombre descriptivo para la nueva máquina virtual y<br>ne el tipo de sistema operativo que tiene intención de instalar<br>El nombre que seleccione será usado por VirtualBox para<br>ar esta máquina. |
| Nombre:                                            | Windows Server 2012                                                                                                    |
| Tipo:                                              | Microsoft Windows 🔹 🛃                                                                                                    |
| Versión:                                           | Windows 2012 (64 bit)                                                                                                    |
|                                                    |                                                                                                    |
|                                                    |                                                                                                    |
|                                                    |                                                                                                    |
|                                                    |                                                                                                    |
|                                                    | Ocultar descripción Next Cancelar                                                                                                    |
|                                                    |                                                                                                    |

Año 2017

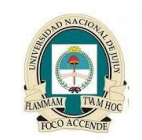

Redes II

Universidad Nacional de Jujuy Facultad de Ingeniería Analista Programador Universitario

Escojo el tamaño de la memoria, según el rendimiento de mi equipo, Next...

| ? ×                                                                                              |
|--------------------------------------------------------------------------------------------------|
| Crear máquina virtual                                                                            |
| Tamaño de memoria                                                                                |
| Seleccione la cantidad de memoria (RAM) en megabytes a ser<br>reservada para la máquina virtual. |
| El tamaño de memoria recomendado es 2048 MB.                                                     |
| 3092 🖨 MB                                                                                        |
| 4 MB 8192 MB                                                                                     |
|                                                                                                  |
|                                                                                                  |
|                                                                                                  |
|                                                                                                  |
|                                                                                                  |
| Next Cancelar                                                                                    |

En esta próxima sección vamos a escoger que tipo de disco vamos a usar en nuestra nueva máquina virtual, recomendado crear un nuevo disco virtual.

|                  |                                                                                                    | ?                      | ×              |
|------------------|----------------------------------------------------------------------------------------------------|------------------------|----------------|
| ۲                | Crear máquina virtual                                                                                                    |                        |                |
| ι                | nidad de disco duro                                                                                                    |                        |                |
| 5<br>1<br>5<br>0 | Si desea puede agregar una unidad de disco duro virtual a la<br>náquina. Puede crear un nuevo archivo de unidad de disco<br>seleccionar uno de la lista o de otra ubicación usando el icon<br>carpeta. | a nue<br>duro<br>10 de | eva<br>o<br>la |
|                  | Si necesita una configuración de almacenamiento más com<br>ouede omitir este paso y hacer los cambios a la configuració<br>náquina virtual una vez creada.                                             | pleja<br>n de          | la             |
| E                | El tamaño recomendado de la unidad de disco duro es 25,0                                                                                                    | 0 GB                   |                |
| (                | ) No agregar un disco duro a la máquina virtual                                                                                                    |                        |                |
| (                | Crear un disco duro virtual ahora                                                                                                    |                        |                |
| (                | ) Usar un archivo de disco duro virtual existente                                                                                                    |                        |                |
|                  | Windows Server Esp.vdi (Normal, 25,00 GB)                                                                                                    | Ŧ                      |                |
|                  |                                                                                                    |                        |                |
|                  | Crear                                                                                                    | Canc                   | elar           |
|                  |                                                                                                    |                        |                |

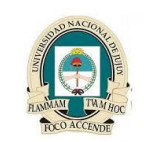

Redes II

Universidad Nacional de Jujuy Facultad de Ingeniería Analista Programador Universitario

| ? ×                                                                                                    |
|----------------------------------------------------------------------------------------------------|
|                                                                                                    |
| Tipo de archivo de unidad de disco duro                                                                                                    |
| Seleccione el tipo de archivo que le gustaría usar para la unidad de disco duro virtual. Si<br>no necesita usarla con otro software de virtualización puede dejar esta preferencia sin<br>cambiar. |
| VDI (VirtualBox Disk Image)                                                                                                    |
| O VMDK (Virtual Machine Disk)                                                                                                    |
| O VHD (Virtual Hard Disk)                                                                                                    |
| O HDD (Parallels Hard Disk)                                                                                                    |
| O QED (QEMU enhanced disk)                                                                                                    |
| O QCOW (QEMU Copy-On-Write)                                                                                                    |
|                                                                                                    |
|                                                                                                    |
|                                                                                                    |
|                                                                                                    |
| Ocultar descripción Next Cancelar                                                                                                    |

Next...

En la siguiente Sección vamos a seleccionar si el nuevo disco duro virtual que estamos en proceso de creación sea reservado dinámicamente (Si se llena el espacio podría aumentarse automáticamente) o tamaño fijo.

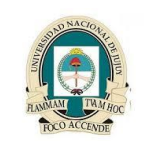

Redes II

Universidad Nacional de Jujuy Facultad de Ingeniería Analista Programador Universitario

| Crear unidad de disco duro                                                                                                    |  |  |
|----------------------------------------------------------------------------------------------------|--|--|
| Almacenamiento en unidad de disco duro físico                                                                                                    |  |  |
| Seleccione si el nuevo archivo de unidad de disco duro virtual debería crecer según se<br>use (reserva dinámica) o si debería ser creado con su tamaño máximo (tamaño fijo).                                                                                      |  |  |
| Un archivo de unidad de disco duro <b>reservado dinámicamente</b> solo usará espacio<br>en su disco duro físico a medida que se llena (hasta el máximo <b>tamaño fijo</b> ), aunque<br>no se reducirá de nuevo automáticamente cuando el espacio en él se libere. |  |  |
| Un archivo de unidad de disco duro de <b>tamaño fijo</b> puede llevar crearlo más tiempo en<br>algunos sistemas pero normalmente es más rápido al usarlo.                                                                                                    |  |  |
| Reservado dinámicamente                                                                                                    |  |  |
| 🔿 Tamaño fijo                                                                                                    |  |  |
|                                                                                                    |  |  |
|                                                                                                    |  |  |
|                                                                                                    |  |  |
| Next Cancelar                                                                                                    |  |  |

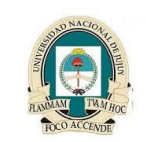

Redes II

Universidad Nacional de Jujuy Facultad de Ingeniería Analista Programador Universitario

|                                                                                                    | ? 🗙                                                                              |
|----------------------------------------------------------------------------------------------------|----------------------------------------------------------------------------------|
| Crear unidad de disco duro                                                                                                  |                                                                                  |
| Ubicación del archivo y tamaño                                                                                              |                                                                                  |
| Escriba el nombre del archivo de unidad de disco dur<br>clic en el icono de carpeta para seleccionar una carp<br>archivo.   | o virtual en la caja de abajo o haga<br>eta diferente en la que crear el         |
| Windows Server 2012                                                                                                    |                                                                                  |
| Seleccione el tamano de la imagen de unidad de disc<br>determinará la cantidad límite que la máquina virtual<br>disco duro. | o duro virtual en megabytes. Esto<br>podrá almacenar en la unidad de<br>40,00 GB |
| 4,00 MB                                                                                                    | 2,00 TB                                                                          |
|                                                                                                    |                                                                                  |
|                                                                                                    | Crear Cancelar                                                                   |

En esta Sección seleccionamos el tamaño de nuestro disco, lo mínimo recomendable para usar este Windows Server 2012 R2 es 40.0 GB. Seleccionamos Crear y basicamente nuestra maquina virtual estará creada y lista para comenzar el proceso de instalación.

5

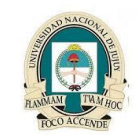

Redes II

Universidad Nacional de Jujuy Facultad de Ingeniería Analista Programador Universitario

| 9                                                                                                    | Oracle VM                                                                                                    |
|----------------------------------------------------------------------------------------------------|----------------------------------------------------------------------------------------------------|
| Archivo Máquina Ayuda                                                                                                    |                                                                                                    |
| 🔅 🤣 🤣                                                                                                    |                                                                                                    |
| Nueva Configuración Iniciar Descartar                                                                                                    |                                                                                                    |
| Image: Sed Hat Academy         Image: Open sed Hat Academy         Image: Open sed Hat Academy | General Nombre: Windows Server 2012                                                                                                    |
| Win-XP<br>() Apagada                                                                                                    | Sistema operativo: Windows 2012 (64 bit) Sistema                                                                                                    |
| Red Hat Server yim                                                                                                    | Memoria base:         3092 MB           Orden de arranque:         Disquete, CD/DVD, Disco duro           Aceleración:         VT-x/AMD-V, Paginación anidada |
| Red Hat Server X                                                                                                    |                                                                                                    |
| Windows Server Esp                                                                                                    | Pantalla                                                                                                    |
| Win7-SP1                                                                                                    | Memoria de vídeo: 128 MB<br>Servidor de escritorio remoto: Inhabilitado<br>Captura de vídeo: Inhabilitado                                                     |
| Windows S_COMPLETO                                                                                                    | Almacenamiento                                                                                                    |
| Windows 8 - Call                                                                                                    | Controlador: IDE<br>IDE secundario maestro: [CD/DVD] Vacío<br>Controlador: SATA                                                                               |
| Windows Server 2012           2022                                                                                                    | Audio                                                                                                    |
|                                                                                                    | Controlador de anfitrión: Windows DirectSound<br>Controlador: Audio Intel HD                                                                                  |
|                                                                                                    | 🛃 Red                                                                                                    |
|                                                                                                    | Adaptador 1: Intel PRO/1000 MT Desktop (NAT)                                                                                                    |
|                                                                                                    | 🧭 USB                                                                                                    |
|                                                                                                    | Filtros de dispositivos: 0 (0 activo)                                                                                                    |
|                                                                                                    | 📋 Carpetas compartidas                                                                                                    |
|                                                                                                    | Ninguno                                                                                                    |
|                                                                                                    | 🥥 Descripción                                                                                                    |
|                                                                                                    | Ninguno                                                                                                    |

En este punto ya hemos creado la máquina virtual, observamos que toda la configuración sea correcta y procedemos a instalar, dando clic en el icono de Iniciar...

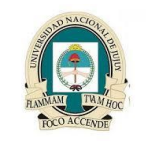

**Redes II** 

Universidad Nacional de Jujuy Facultad de Ingeniería Analista Programador Universitario

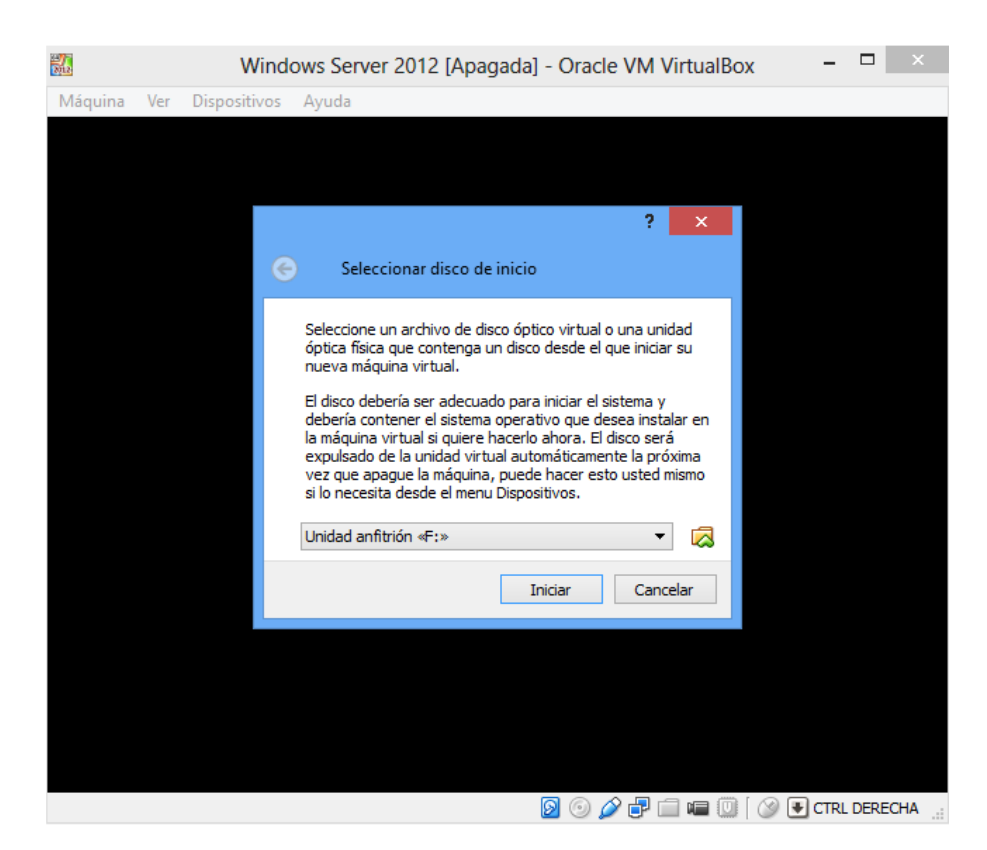

Ubicamos la imagen ISO de nuestro Windows Server... e Iniciar.

7

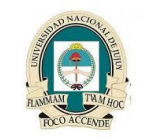

Redes II

Universidad Nacional de Jujuy Facultad de Ingeniería Analista Programador Universitario

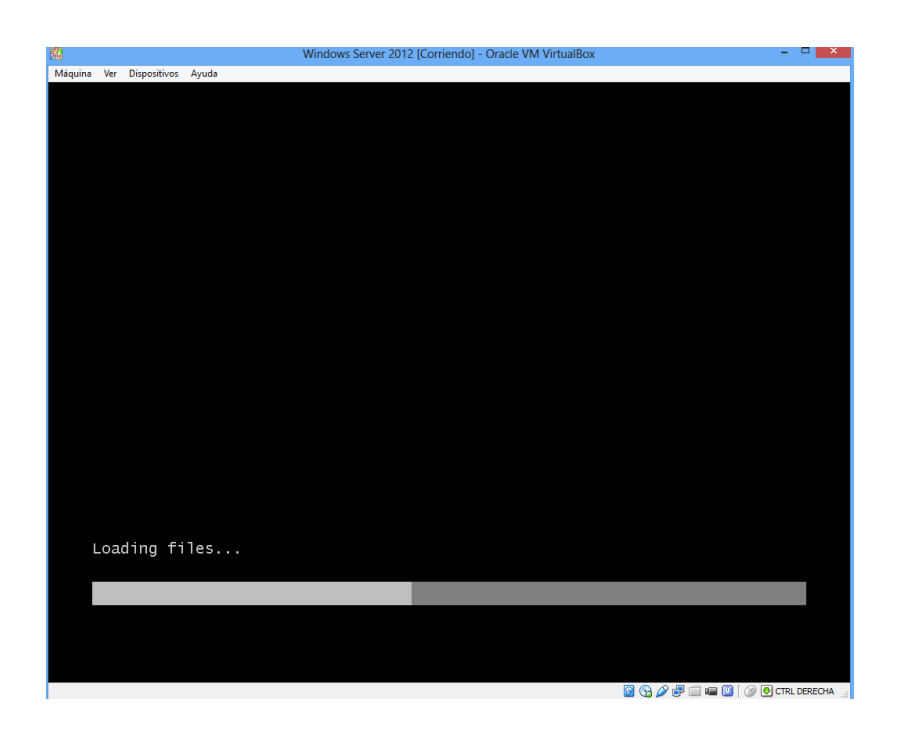

|                     | Windows Server 2012 [Corriendo] - Oracle VM VirtualBox                  |  |
|---------------------|-------------------------------------------------------------------------|--|
| uina Ver Dispositiv | os Ayuda                                                                |  |
|                     |                                                                         |  |
|                     |                                                                         |  |
|                     |                                                                         |  |
|                     |                                                                         |  |
|                     |                                                                         |  |
|                     | 🖆 Windows Setup 🗖 🗖 💌                                                   |  |
|                     |                                                                         |  |
|                     |                                                                         |  |
|                     | Windows Server 2012 R2                                                  |  |
|                     |                                                                         |  |
|                     |                                                                         |  |
|                     |                                                                         |  |
|                     | Language to install: English (United States)                            |  |
|                     |                                                                         |  |
|                     | Time and currency format: Spanish (Latin America)                       |  |
|                     | Keyboard or input method: Latin American                                |  |
|                     |                                                                         |  |
|                     | Enter your language and other preferences and click "Next" to continue. |  |
|                     |                                                                         |  |
|                     | Is 2013 Microsoft Corporation. All rights reserved.                     |  |
|                     |                                                                         |  |
|                     |                                                                         |  |
|                     |                                                                         |  |
|                     |                                                                         |  |
|                     |                                                                         |  |
|                     |                                                                         |  |

Selecciono la opción Spanish (Latin American) para el teclado, Next...

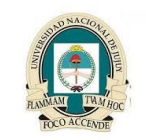

Redes II

Universidad Nacional de Jujuy Facultad de Ingeniería Analista Programador Universitario

| 🛥 V                                                                           | Vindows Setup         | - • × |
|-------------------------------------------------------------------------------|-----------------------|-------|
| - Wi                                                                          | indows Server 2012 R2 |       |
|                                                                               | Install now           |       |
| <u>R</u> epair your computer<br>© 2013 Microsoft Corporation. All rights rese | rved.                 |       |

Previamente comenzará el proceso de instalación

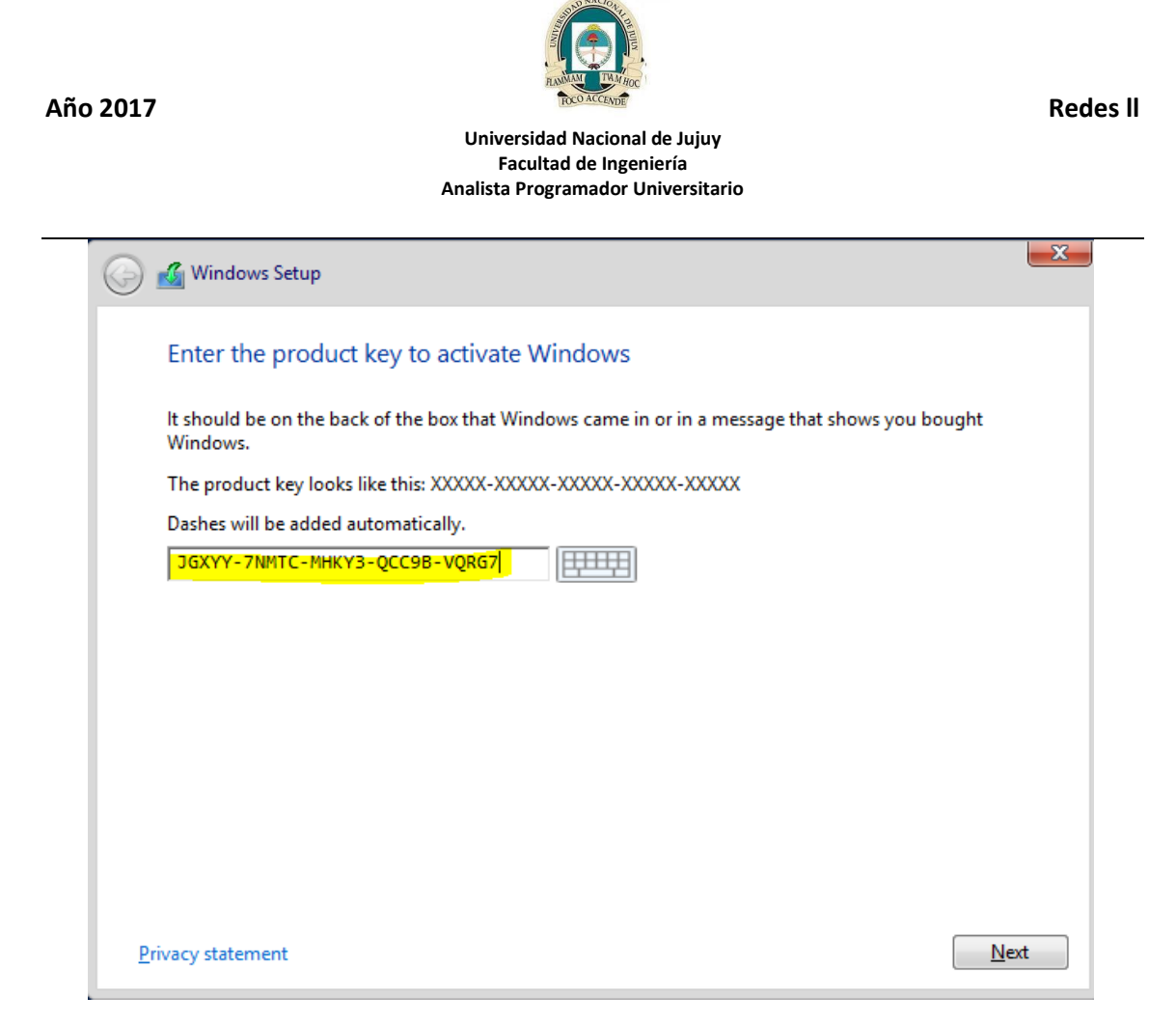

Introduzco el serial, Next...

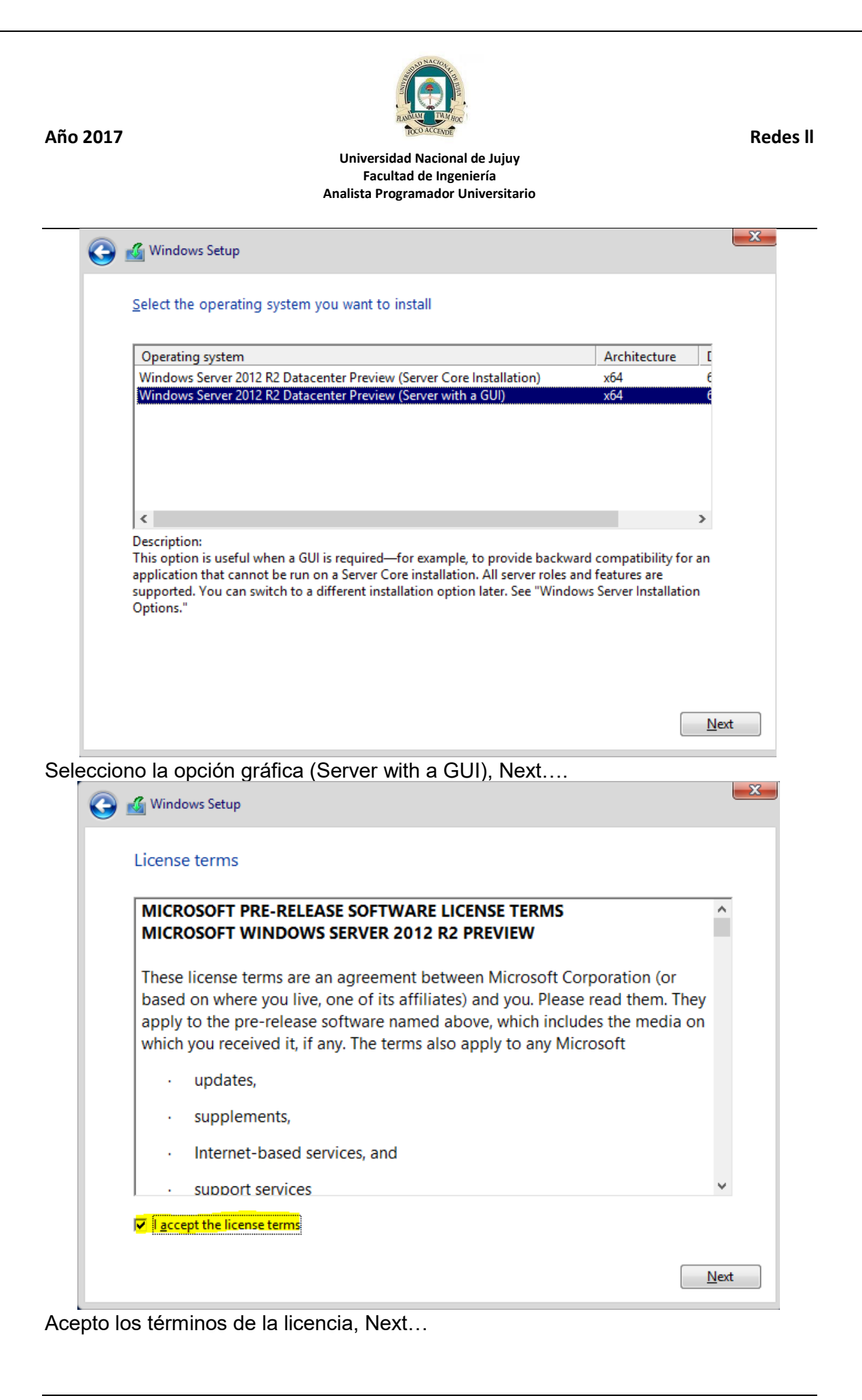

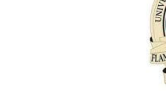

Redes II

## Universidad Nacional de Jujuy Facultad de Ingeniería Analista Programador Universitario

| which type of instal                                                               | lation do you want:                                                                                                    |
|------------------------------------------------------------------------------------|----------------------------------------------------------------------------------------------------|
| Upgrade: Install Wind<br>The files, settings, and ap<br>available when a support   | ows and keep files, settings, and applications<br>plications are moved to Windows with this option. This option is only<br>ed version of Windows is already running on the computer. |
| Custom: Install Wind                                                               | ante ante (advanced)                                                                                                    |
| The files, settings, and ap<br>make changes to partition<br>recommend backing up y | plications aren't moved to Windows with this option. If you want to<br>ns and drives, start the computer using the installation disc. We<br>your files before you continue.          |
|                                                                                    |                                                                                                    |
|                                                                                    |                                                                                                    |

Selecciono la instalación personalizada dando clic en ella...

| 40               | .0 GB 40.0 GE               | 3                                       |
|------------------|-----------------------------|-----------------------------------------|
|                  |                             |                                         |
|                  |                             |                                         |
|                  |                             |                                         |
|                  |                             |                                         |
|                  |                             |                                         |
|                  |                             |                                         |
| e <u>F</u> ormat | <mark>∦</mark> N <u>e</u> w |                                         |
| -                |                             |                                         |
|                  | te <u>F</u> ormat           | te V <u>e</u> vrmat <mark>* Ne</mark> w |

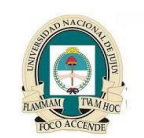

Redes II

Universidad Nacional de Jujuy Facultad de Ingeniería Analista Programador Universitario

Seleccionamos la unidad de disco duro donde procederemos a instalar el Sistema Operativo, en este caso solo creamos un disco virtual así que seleccionamos en pantalla. Next...

| Windows Setup                                                      |
|--------------------------------------------------------------------|
| Installing Windows                                                 |
| Your computer will restart several times. This might take a while. |
| Copying Windows files                                              |
| Getting files ready for installation (5%)                          |
| Installing features                                                |
| Installing updates                                                 |
| Finishing up                                                       |
|                                                                    |
|                                                                    |
|                                                                    |
|                                                                    |
|                                                                    |
|                                                                    |
|                                                                    |
|                                                                    |
|                                                                    |
|                                                                    |
|                                                                    |

Esperamos que termine la instalación...

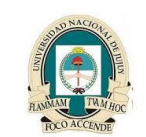

**Redes II** 

Universidad Nacional de Jujuy Facultad de Ingeniería Analista Programador Universitario

| Mayori We Dependential Agendal                                                                                                    | <b>**</b>   |                         | Windows Server 2012 [Corriendo] - Oracle VM VirtualBox                         | _ □ _> |
|----------------------------------------------------------------------------------------------------|-------------|-------------------------|--------------------------------------------------------------------------------|--------|
| Sections The presence for the built-in administrator account that you can use to sign in to this computer. The manue The manue                                                                                                    | Máquina Ver | Dispositivos Ayuda      |                                                                                |        |
| Settings<br>Type a password for the built-in administrator account that you can use to sign in to this computer.<br>Type a password<br>There is a source is a source of the built-in administrator account that you can use to sign in to this computer.<br>Type is a source of the built-in administrator account that you can use to sign in to this computer.<br>Type is a source of the built-in administrator account that you can use to sign in to this computer.<br>Type is a source of the built-in administrator account that you can use to sign in to this computer.<br>Type is a source of the built-in administrator account that you can use to sign in the built-in administrator account that you can use to sign in the built-in administrator account that you can use to sign in.                                                                                                    |             | <b>N</b>                |                                                                                |        |
| Type a password for the built-in administrator account that you can use to sign in to this computer.                                                                                                    |             | Settina                 | IS                                                                             |        |
| Type a password for the built in administrator account that you can use to sign in to this computer. User name Password Reenter password Reenter password Finish Finish Fi   |             |                         | ,-                                                                             |        |
| User name Administrator<br>Password<br>Reenter password<br>Finish<br>Seamos nuestro password, Finish<br>Windows Server 2012 [Corriento] - Oracle VM VirtualBox<br>Magina Ver Depositives Ayuda<br>Press Ctrl+Alt+Delete to sign in.                                                                                                    |             | Type a password for the | e built-in administrator account that you can use to sign in to this computer. |        |
| Password<br>Reenter password  Reenter password  Re |             | User name               | Administrator                                                                  |        |
| Reenter password                                                                                                    |             | Password                |                                                                                |        |
| Image: Second Second Secon              |             | Reenter password        |                                                                                |        |
| Image: Second Structure       Finish         Second Structure       Second Structure         Maguina Ver Dispositivos Ayuda       Vindows Server 2012 (Corriendo) - Oracle VM VirtualBox       Image: Second Structure         Press Ctrl+Alt+Delete to sign in.       Press Ctrl+Alt+Delete to sign in.       Image: Second Structure                                                                                                    |             |                         |                                                                                |        |
| Finish Finish  Solution  Finish  Solution  Finish  Solution  Finish  Solution  Finish  Solution  Finish  Finish  Fini    |             |                         |                                                                                |        |
| Image: Second Second Secon              |             |                         |                                                                                |        |
| Finish     Image: State State Stat                                         |             |                         |                                                                                |        |
| Finish   Esamos nuestro password, Finish Windows Server 2012 [Corriendo] - Oracle VM VirtualBox Maguina Ver Dispositivos Ayuda Press Ctrl+Alt+Delete to sign in.                                                                                                    |             |                         |                                                                                |        |
| Finish     Finish     Finish     Press Ctrl+Alt+Delete to sign in.                                                                                                    |             |                         |                                                                                |        |
| Finish     Finish     Compared to a construct of the second second         |             |                         |                                                                                |        |
| Finish   Esamos nuestro password, Finish Windows Server 2012 [Corriendo] - Oracle VM VirtualBox Miquina Ver Dispositivos Ayuda Press Ctrl+Alt+Delete to sign in.                                                                                                    |             |                         |                                                                                |        |
| Finish<br>Seamos nuestro password, Finish<br>Windows Server 2012 [Corriendo] - Oracle VM VirtualBox<br>Máguina Ver Dispositivos Ayuda<br>Press Ctrl+Alt+Delete to sign in.                                                                                                    |             |                         |                                                                                |        |
| Finish Finish Rest of the presence of the presence of the pre                    |             |                         |                                                                                |        |
| esamos nuestro password, Finish<br>Windows Server 2012 [Corriendo] - Oracle VM VirtualBox                                                                                                    | Ċ,          |                         |                                                                                | Finish |
| Esamos nuestro password, Finish<br>Windows Server 2012 [Corriendo] - Oracle VM VirtualBox                                                                                                    |             |                         |                                                                                |        |
| esamos nuestro password, Finish<br>Windows Server 2012 [Corriendo] - Oracle VM VirtualBox<br>Maquina Ver Dispositivos Ayuda<br>Press Ctrl+Alt+Delete to sign in.                                                                                                    |             |                         | a o 2 4 -                                                                      |        |
| Mindows Server 2012 [Corriendo] - Oracle VM VirtualBox -                                                                                                    | esamos n    | uestro nassi            | word Finish                                                                    |        |
| Máquina Ver Dispositivos Ayuda  Press Ctrl+Alt+Delete to sign in.                                                                                                    |             |                         | Word, Timistri<br>Windows Server 2012 [Corriendo] - Oracle VM VirtualBox       |        |
| Press Ctrl+Alt+Delete to sign in.                                                                                                    | Máquina Ver | Dispositivos Ayuda      |                                                                                |        |
| Press Ctrl+Alt+Delete to sign in.                                                                                                    |             |                         |                                                                                |        |
| Press Ctrl+Alt+Delete to sign in.                                                                                                    |             |                         |                                                                                |        |
|                                                                                                    | ▶ Pri       | ess Ctrl+Alt+Delete †   | to sign in.                                                                    |        |
|                                                                                                    |             |                         |                                                                                |        |
|                                                                                                    |             |                         |                                                                                |        |
|                                                                                                    |             |                         |                                                                                |        |
|                                                                                                    |             |                         |                                                                                |        |
|                                                                                                    |             |                         |                                                                                |        |
|                                                                                                    |             |                         |                                                                                |        |

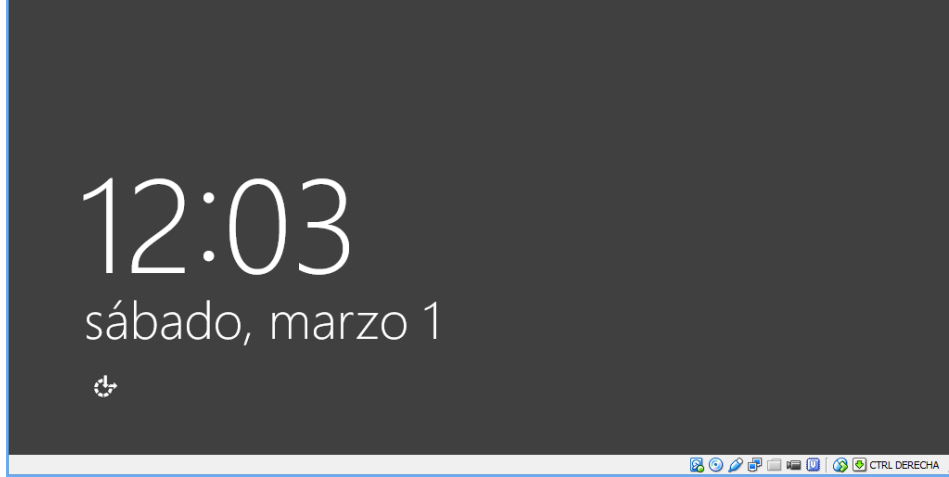

Aquí usamos la tecla Control Derecha + Supr...

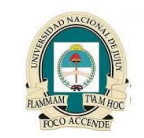

Redes II

🗆 X

Universidad Nacional de Jujuy Facultad de Ingeniería Analista Programador Universitario

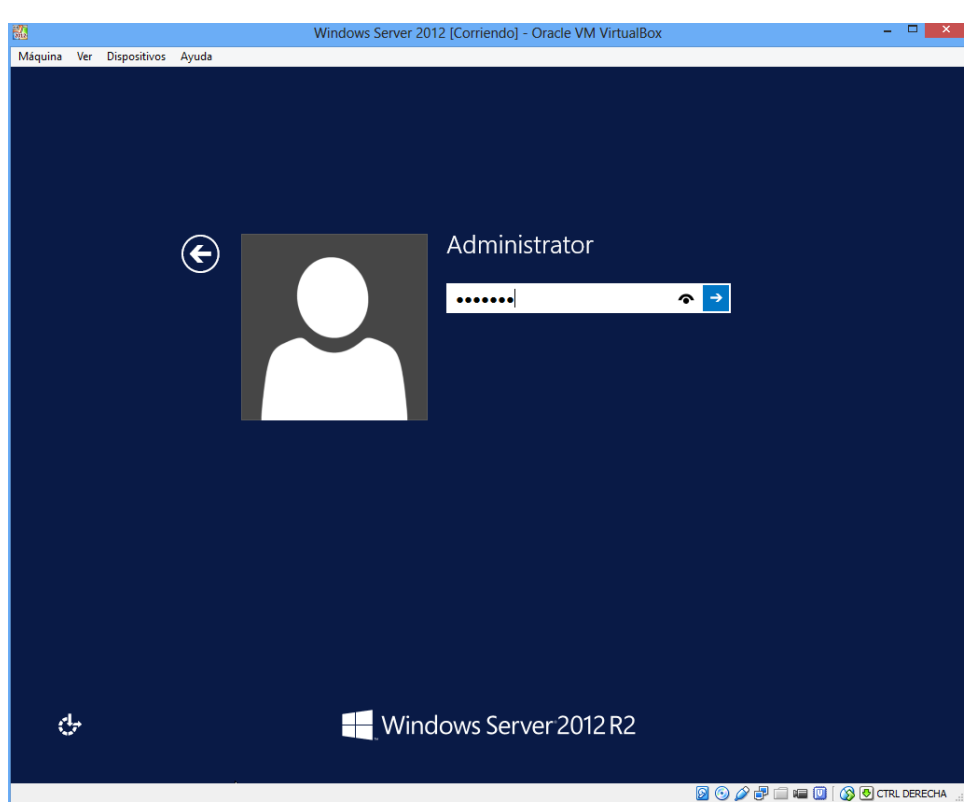

Ingresamos nuestro password, Enter....

| Máquina Ver Dispositivos Ayudi<br>a                                                                                                    | a                                                   | Server Mana                    | ger               |              |         | -             | ō x       |
|----------------------------------------------------------------------------------------------------|-----------------------------------------------------|--------------------------------|-------------------|--------------|---------|---------------|-----------|
| ⊖∋ - Server N                                                                                                    | /lanager • Dashboa                                  | rd                             |                   | ©   🏲        | Manage  | Tools View    | Help      |
| Dashboard                                                                                                    | WELCOME TO SERVER M                                 | ANAGER                         |                   |              |         |               | ^         |
| All Servers                                                                                                    |                                                     | Configure t                    | his local server  |              |         |               |           |
|                                                                                                    | QUICK START                                         | 2 Add roles a                  | and features      |              |         |               |           |
|                                                                                                    | WHAT'S NEW                                          | 3 Add other                    | servers to manage |              |         |               |           |
|                                                                                                    |                                                     | 4 Create a se                  | a ver group       |              |         |               | =         |
|                                                                                                    | LEARN MORE                                          |                                |                   |              |         | н             | ide       |
|                                                                                                    | ROLES AND SERVER GRO<br>Roles: 0   Server groups: 1 | <b>UPS</b><br>Servers total: 1 |                   |              |         |               |           |
| Constant Manager                                                                                                    | Local Server                                        | 1                              | All Servers       | 1            |         |               |           |
| Server Manager                                                                                                    | Manageability                                       | •                              | Manageability     |              |         |               |           |
| Configure this local arrow     Ald who put herein     Ald who put herein     Ald who put herein     Construction                                                                                                    | Events                                              |                                | Events            |              |         |               |           |
| No Contraction ( Marcall                                                                                                    | Performance                                         |                                | Performance       |              |         |               |           |
| B         Section           0         deprine           1         Section           1         Section | BPA results                                         |                                | BPA results       |              |         |               |           |
|                                                                                                    |                                                     |                                |                   |              |         | - 🔛 🈡         | 12:07     |
|                                                                                                    | ±*                                                  |                                |                   | <b>N</b> (0) | 🖉 🗗 🗐 🖷 | I 🔘 і 🔕 🔁 СТК | L DERECHA |

do] - Oracle VM VirtualBox

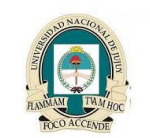

Redes II

Universidad Nacional de Jujuy Facultad de Ingeniería Analista Programador Universitario

Y ya tenemos nuestro Windows Server instalado correctamente y listo para comenzar a trabajar.